## ATTIVAZIONE SPID CON IL GESTORE POSTE ITALIANE Come completare la procedura dopo il riconoscimento dell'identità personale effettuato presso il *Comune di Marcallo Con Casone*

Dopo il riconoscimento della sua identità presso lo Sportello Unico al Cittadino del Comune di Marcallo con Casone e dopo l'inserimento dei suoi dati nel sistema dall'operatore comunale, lei ha ricevuto:

- un foglio con la prima parte del codice di attivazione
- un'email da <u>urp@marcallo.it</u> con la seconda parte del codice e in allegato un file .txt per completare la procedura.

Tutto ciò è indispensabile per proseguire nell'attivazione.

Questa è l'email che ha ricevuto con oggetto: "SPID - Identificazione presso Sportello Pubblico".

| Questo mess         | ggio contiene le informazioni necessa     | rie per ottenere la propria              |            |
|---------------------|-------------------------------------------|------------------------------------------|------------|
| identità digita     | ⇒ SPID.                                   |                                          |            |
| L'operazione        | li riconoscimento è stata portata a terr  | nine presso il COMUNE DI                 |            |
| MARCALLO            | ON CASONE giorno 27/10/2022 alle          | ore <b>14:49</b> , durante la quale ti è |            |
| stata consegr       | ata una ricevuta contenente la prima p    | parte del codice di at <u>tivazione.</u> |            |
| La <u>seconda p</u> | <u>arte del codice di attivazione</u> è   |                                          | NE (2ª PAR |
| Per completa        | e il processo devi selezionare un Gesl    | tore di Identità da cui ottenere         |            |
| SPID, puoi co       | nsultare l'elenco dei Gestori attivi pres | so il sito ufficiale di SPID:            |            |
| https://www.s       | id.gov.it/cos-e-spid/come-attivare-spic   | I/le-pa-per-attivare-spid/.              |            |
| Segui il link d     | dicato al riconoscimento con il RAO P     | Pubblico e tieni a portata il            |            |
| codice fiscale      | e il telefono cellulare di cui hai comuni | icato il numero.                         |            |
| Ti ricordiamo       | he puoi scegliere uno qualunque dei       | Gestori che aderiscono                   |            |
| all'iniziativa.     |                                           |                                          |            |
| La procedura        | sul sito del Gestore di identità prevede  | l'inserimento di alcuni dati             |            |
| identificativi e    | il caricamento del pacchetto di attivazi  | ione, che trovi allegato al              |            |
| presente mes        | aggio di posta elettronica, e digitare il | codice di attivazione, riunendo          |            |
| le due parti in     | tuo possesso, la prima presente nella     | ricevuta che hai ottenuto al             |            |
| momento dell        | dentificazione presso lo sportello publ   | blico e la seconda indicata più          |            |
| sopra in ques       | o messaggio.                              |                                          |            |
| Cominciamo?         | https://www.spid.gov.it/cos-e-spid/com    | ne-attivare-spid/le-pa-per-              |            |
| attivare-spid/      |                                           |                                          |            |

Un allegato · Scansione eseguita da Gmail ①

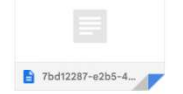

PACCHETTO DI ATTIVAZIONE ALLEGATO ALLA EMAIL RICEVUTA

Salvi/scarichi sul suo computer il file .txt allegato, perché servirà nei passaggi successivi (<u>NON VA APERTO</u> perché si corromperebbe e non sarebbe possibile proseguire con la procedura). Si consiglia di controllare anche nello SPAM.

Ora può completare l'attivazione dello SPID.

Cliccare sul link che trova nell'email e scegliere uno dei due Gestori d'Identità che accettano il riconoscimento tramite l'identificazione presso i Comuni:

- 1. Sielte
- 2. Poste Italiane

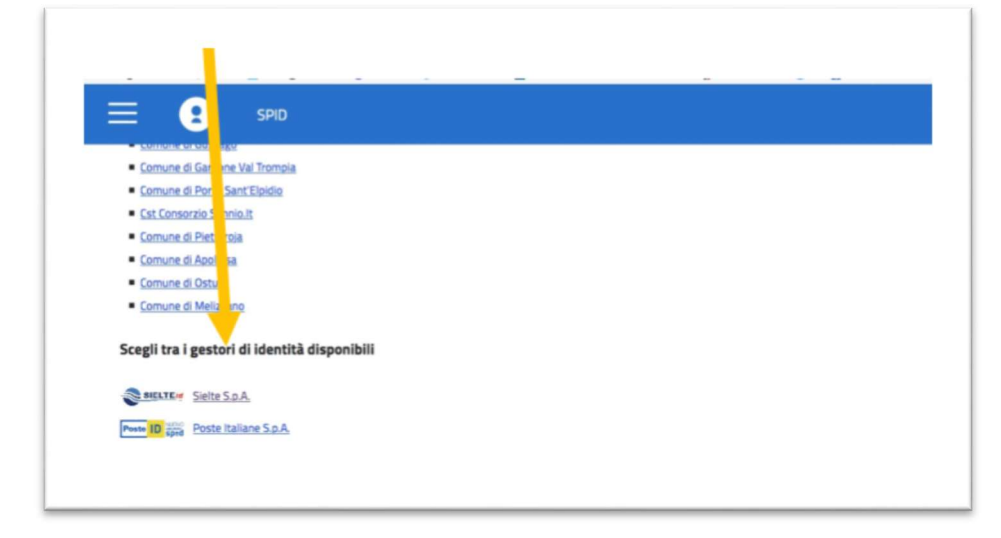

Se avrà bisogno di ulteriori informazioni sui prossimi passi dovrà chiedere direttamente al Gestore d'Identità scelto (Sielte o Poste Italiane).

Se ha scelto "Poste Italiane", arriverà in questa pagina

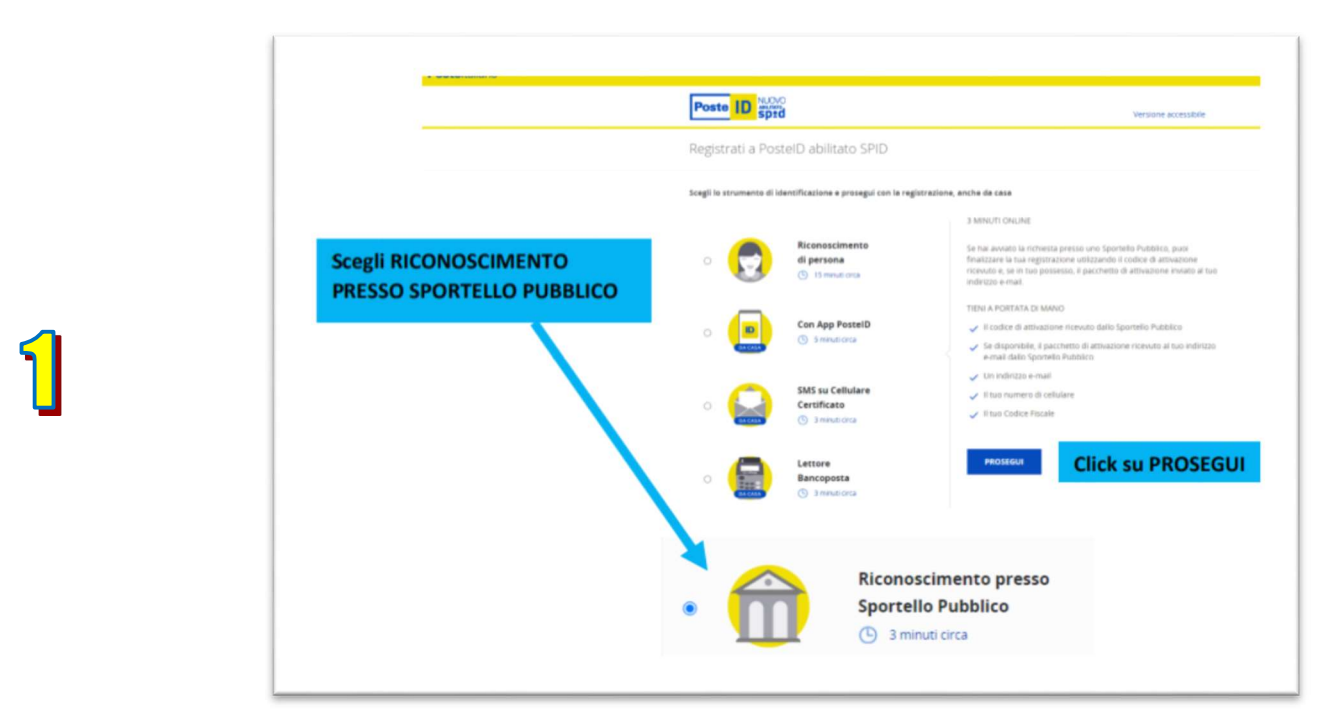

Se incontrerà difficoltà o problemi tecnici, potrà contattare l'assistenza di Poste telefonando allo 06 97 79 7777 oppure compilando il modulo online: <u>https://www.poste.it/scrivici/index.html#/</u>

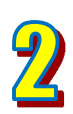

|                                                                                                    | Poste D Sptd                                                                                                    |                                                                                                    |
|----------------------------------------------------------------------------------------------------|----------------------------------------------------------------------------------------------------|----------------------------------------------------------------------------------------------------|
|                                                                                                    | Identificazione tramite Sportello Pubblico                                                                                                    |                                                                                                    |
| 1 - Seleziona "NON HO<br>INDICATO ALCUN<br>GESTORE"                                                                                           | Durante l'identificazione presso lo Sportello Pubblico      Ho scelto Poste italiane per ottenere l'identita digitale     Sho      Non ho indicato nessun Cestore per ottenere l'identita digitale     Sho                                                                         | Ti ricardiamo che, se durante la richiesta presso lo Sportello Pubblic<br>hai socito Poste Italiane per otternere l'identità Digitale, seleziona «Ho<br>socito Poste taliane per otterner l'identità digitale BD-a altrivento,<br>non hai indicato i destore a cui rivolgerti per concludere la<br>registrazione, seleziona «Non indicato nessuo fessore per otterne |
| 2 - Carica il <b>pacchetto di</b><br><b>attivazione,</b> cioè il file che<br>hai ricevuto allegato<br>all'email e salvato sul tuo<br>computer | Per finalizzare la registrazione insenso:<br>I pacchetto di attuscone ricevato dallo Sportello Pubblico al<br>ta un indirazo e-mail:<br>I suo codice fiscale;<br>I scolice di attivazione rifanciato dallo Sportello Pubblico<br>CMICA IL PACOETTO DI ATTINAZONE<br>seleziona file | Indenota digitale SPID ed ho ncevuto un pacchetto di attivazione sulla<br>mia e-mali+                                                                                                    |
| 3 - Inserisci il codice fiscale                                                                                                    | CODICE PSCALE<br>insensci il tuo codice fiscale                                                                                                    |                                                                                                    |
| 4 - Inserisci il <b>codice di</b><br><b>attivazione</b> ricevuto<br>dall'operatore comunale e<br>quello ricevuto con email                    | INSERSCI IL CODICE DI ATTIVAZIONE<br>Insersci il codice di attivazione 🕫                                                                                                    |                                                                                                    |

|                                                          | Poste ID spid                              | Chiudi la sessione                                                                                    |
|----------------------------------------------------------|--------------------------------------------|----------------------------------------------------------------------------------------------------|
|                                                          | Inserisci i tuoi dati                      |                                                                                                    |
|                                                          | Scegli nome utente e password              |                                                                                                    |
| nserisci la tua <b>email</b><br>comunicata all'operatore | PLDHSZO 6 MAL*                             | Satà utilizzato come nome utente e indirizzo di contatto per le<br>comunicazioni inerenti il servizio |
| comunale in fase di<br>registrazione                     | CONFERMA NORIZZO E MAL*<br>endicazo e enal |                                                                                                    |

## Le sarà inviata un'email con un codice OTP.

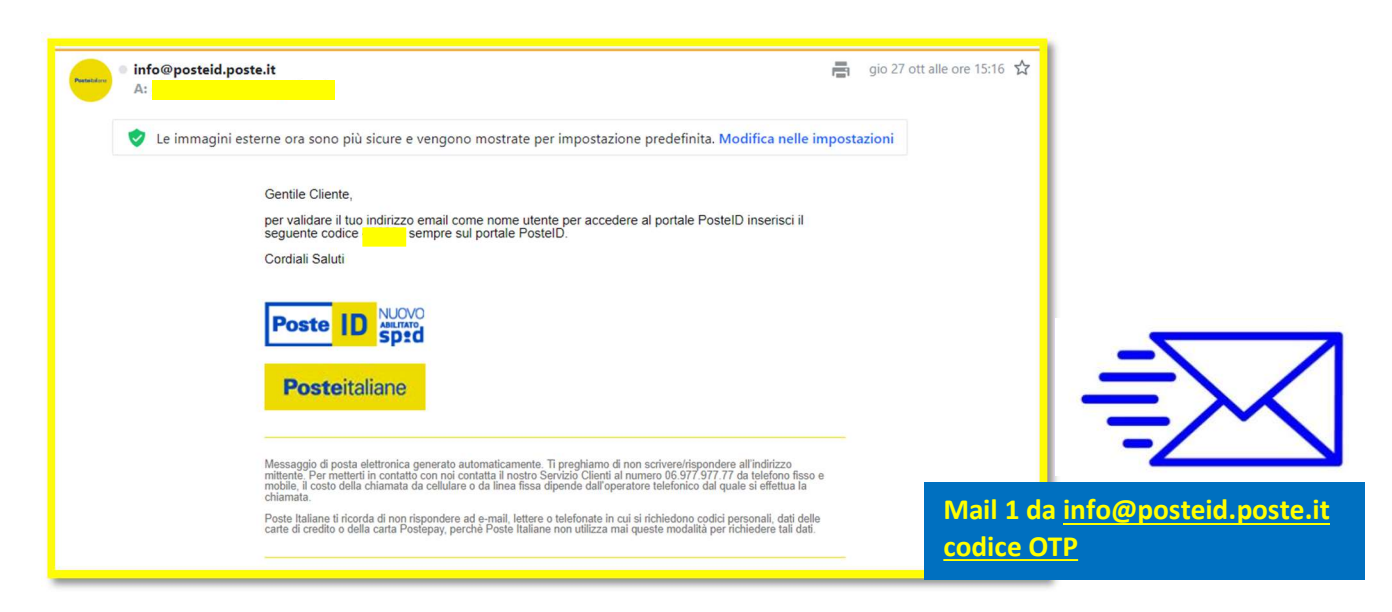

3 - istruzioni completamento procedura rilascio SPID dopo il riconoscimento allo sportello

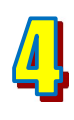

|                       | Poste ID spid                 | Osudi la sessione                                                                                                    |
|-----------------------|-------------------------------|----------------------------------------------------------------------------------------------------|
|                       | Inserisci i tuoi dati         |                                                                                                    |
|                       | Scegli nome utente e password |                                                                                                    |
|                       | INDREZZO E MARL               |                                                                                                    |
| serisci il codice OTP |                               |                                                                                                    |
| cevuto via email      | CODICE CONFERMA (019)*        |                                                                                                    |
|                       | campo orp.                    | Insensis) il codice conferma (GTP) che ti abbiamo inviato all'indirizzo<br>e-mail specificato. Non hai ncesuto il codice? |
| lices CONFERMA        |                               |                                                                                                    |

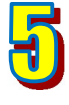

|                                           | Poste ID spid                                                                                                    |    | Chiudi la sessione                                                                                                    |
|-------------------------------------------|----------------------------------------------------------------------------------------------------|----|----------------------------------------------------------------------------------------------------|
|                                           | Inserisci i tuoi dati                                                                                                    |    |                                                                                                    |
| rea la tua password                       | Scegli nome utente e password                                                                                                    |    |                                                                                                    |
| econdo le regole a                        | V BEDREZO E MAL*- CONFERMATO                                                                                                    |    | Such attinues yours name sitente à indivine di contatte par la                                                                                                    |
| anco, e poi confermarla.                  |                                                                                                    |    | comunicazioni interenti il servizio                                                                                                    |
| TTENZIONE: questa                         | assources+                                                                                                    |    |                                                                                                    |
| assword sarà quella da                    | panaeord                                                                                                    | 30 | Scegli una nuova password che rispetti i seguenti criteri di sicurezza:                                                                                                    |
| ccederai con SPID a un                    | CONFERMA Inconcetor                                                                                                    |    | Lunghezza minima di 8 caratteri     Lunghezza massima di 16 caratteri                                                                                                    |
| ervizio, quindi <b>è DA</b><br>RICORDARE! | conferma pagaword                                                                                                    | 98 | <ul> <li>Uso de caracter manuscou e minuscou</li> <li>Almens un caractere numerico e almens un cataltere spéciale</li> <li>(`-1@#\$%^&amp;*()*=(][]\];;**&lt;&gt;,.?/)</li> <li>Nos des consecutos and de consecutos consecutos</li> </ul> |
| oggi l'informativa culla                  | The state of the state of the s |    | <ul> <li>Non deve contestere plu di que caracteri identito consecutivi</li> </ul>                                                                                                    |
| rivacy e clicca                           | Documentazione                                                                                                    |    |                                                                                                    |
| rivacy e clicca                           | Informative privacy.pdf                                                                                                    |    |                                                                                                    |

|                                                 | Completa o aggiorna i tuoi dati                 |
|-------------------------------------------------|-------------------------------------------------|
|                                                 | I campi contrassignati con (*) sono obbligatori |
|                                                 | Contatti                                        |
|                                                 | INDIRIZZO E MAIL DI CONTATTO                    |
| Verifica la tua email                           |                                                 |
|                                                 |                                                 |
| Inserisci il tuo <b>numero di</b>               | NUMERO DI CELLULARE*                            |
| cellulare comunicato                            | +39                                             |
| all'operatore comunale in fase di registrazione | CONFERMA NUMERO DI CELLULARE*                   |
|                                                 | +39 conferma cellulare                          |
|                                                 |                                                 |

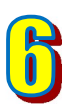

7

| Inserisci il codice OTP <ul> <li></li></ul>                                                                                                    |                         | Completa o aggiorna i tuol dati      |                                                                                         |
|----------------------------------------------------------------------------------------------------|-------------------------|--------------------------------------|-----------------------------------------------------------------------------------------|
| Linserisci il codice OTP       Marcassa suo si pi suorentisi         ricevuto sul cellulare       Marcassa suo si pi suorentisi         conserianti in codice otte       Marcassa suo si pi suorentisi         conserianti in codice otte       Marcassa suo si pi suorentisi         conserianti in codice otte       Marcassa suo si pi suorentisi         conserianti in codice otte       Marcassa suo si pi suorentisi in codice suorentisi in codice suorenti in codice suorentisi in codice suorenti in codice suoren                                                                                                    |                         | Comprisingnist con (*) was statigary |                                                                                         |
| Inserisci il codice OTP<br>ricevuto sul cellulare                                                                                                    |                         | Cirrutti                             |                                                                                         |
| Inserisci il codice OTP<br>ricevuto sul cellulare<br>CODAS COMPINIA EDITA<br>Inserisci il codice Corferna (2009) dei addaese tradeci al narraese<br>catolare specificato. Franciare di catolare                                                                                                    |                         | And and state and the state of the   |                                                                                         |
| Inserisci il codice OTP<br>ricevuto sul cellulare COLOS convessa anne<br>COLOS convessa anne<br>colos convessa anne<br>colos convessa anne<br>colos convessa anne                                                                                                    |                         |                                      |                                                                                         |
| Inserisci il codice OTP<br>ricevuto sul cellulare<br>COCR CONVENAN ADDAR<br>Inseriaci il noder conferma (OTP) de la abbassa soluto al navyen<br>celulare apochiato. Hon he ricento il codo y?                                                                                                    |                         | NUMBER DO COLLAND                    |                                                                                         |
| Incevuto sul cellulare  (DDR) row/MAA (DT/P  (DDR) row/Table 10000 row/firsta (DTP) che ti ablaness instatis al surgers entidare specificatis. Non fair invento 8 cabler?                                                                                                    | Inserisci il codice OTP |                                      |                                                                                         |
| CONCUSTORY/INFORMATION PROVIDENT AND A CONCUSTORY AND A CONCUSTORY AND A C | ricevuto sul cellulare  |                                      |                                                                                         |
| contrative specification. Meet framework it is and with                                                                                                    |                         | CODY'S CONFIGURE CODY.               | Property of the other and the set of the set of the set of the second set of the second |
|                                                                                                    |                         | Constant calls                       | collulare specificatio. Non fue recento il codesi?                                      |

| Discurrenzo                                                                                                    | ompila la scheda                                    |                           |
|----------------------------------------------------------------------------------------------------|-----------------------------------------------------|---------------------------|
|                                                                                                    | on i dati mancanti.                                 |                           |
| INCED De- 250250 Or DecEduards                                                                                                    |                                                     |                           |
| -                                                                                                    |                                                     |                           |
| EANENDER OF THE OWNER                                                                                                    |                                                     |                           |
|                                                                                                    |                                                     |                           |
| Indiriza di demicilia                                                                                                    |                                                     |                           |
| LAURON .                                                                                                    |                                                     |                           |
|                                                                                                    |                                                     |                           |
| 1000 1000 1000 1000                                                                                                    |                                                     |                           |
| Movinsur onu care                                                                                                    |                                                     |                           |
| seletions provida ~ Comuni                                                                                                    |                                                     |                           |
| + Complete il tuo profilo con uteriori informazioni di contato-                                                                                                    |                                                     |                           |
| Liveño di sicurezza                                                                                                    |                                                     |                           |
| Comparison entri sonvieto Proteito prevente i fueci di strumetta SPED I e (PED 2 unitati<br>e l'App Proteito). Per instituere al l'estite di vicanza SPED 3 seggi le tarcadori comenta<br>conferenzi che riconviso all'attisazione dell'Attentita Oggine Proteito attistica a PPED | UK Con for two performents<br>as mellifier model (8 | Nella schermata d         |
| Scopri di più sui liveli di sicurezze SMD                                                                                                    |                                                     | riepilogo dei dati        |
| Docarternatione                                                                                                    | 1                                                   | inseriti ti sarà          |
| informative privacy pdf                                                                                                    | Poste ID sptd                                       | proposto di               |
| PROMOTE INDICTED                                                                                                    | Completa o aggiorna i tuoi dati                     | compilare qualch          |
| Leggi l'informativa                                                                                                    | -                                                   | attro campo.              |
| sulla privacy e clicca<br>PROSEGUI                                                                                                    | Tampi and adapted an 11 tons coordinate             |                           |
| rioscool                                                                                                    | Contests<br>moletizzo cinec, or contentro           |                           |
|                                                                                                    |                                                     |                           |
|                                                                                                    |                                                     |                           |
|                                                                                                    | -73                                                 | o di cellulore confermazo |
|                                                                                                    |                                                     |                           |
|                                                                                                    | Dari anagrafici                                     |                           |
|                                                                                                    | 1/21/4 22516-048                                    |                           |
|                                                                                                    | WINC COURSECUT                                      |                           |
|                                                                                                    | GATA DEMOCTIN LUDGED IN MIGLETIN                    |                           |
|                                                                                                    |                                                     |                           |
|                                                                                                    | Decumento                                           |                           |
|                                                                                                    |                                                     |                           |
|                                                                                                    | 190 DDDJANN10* NUAMRD DDCJANA/PD*                   |                           |
|                                                                                                    | 11 PEO DECUMENTOP NUMBER DOCUMENTOP                 |                           |

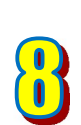

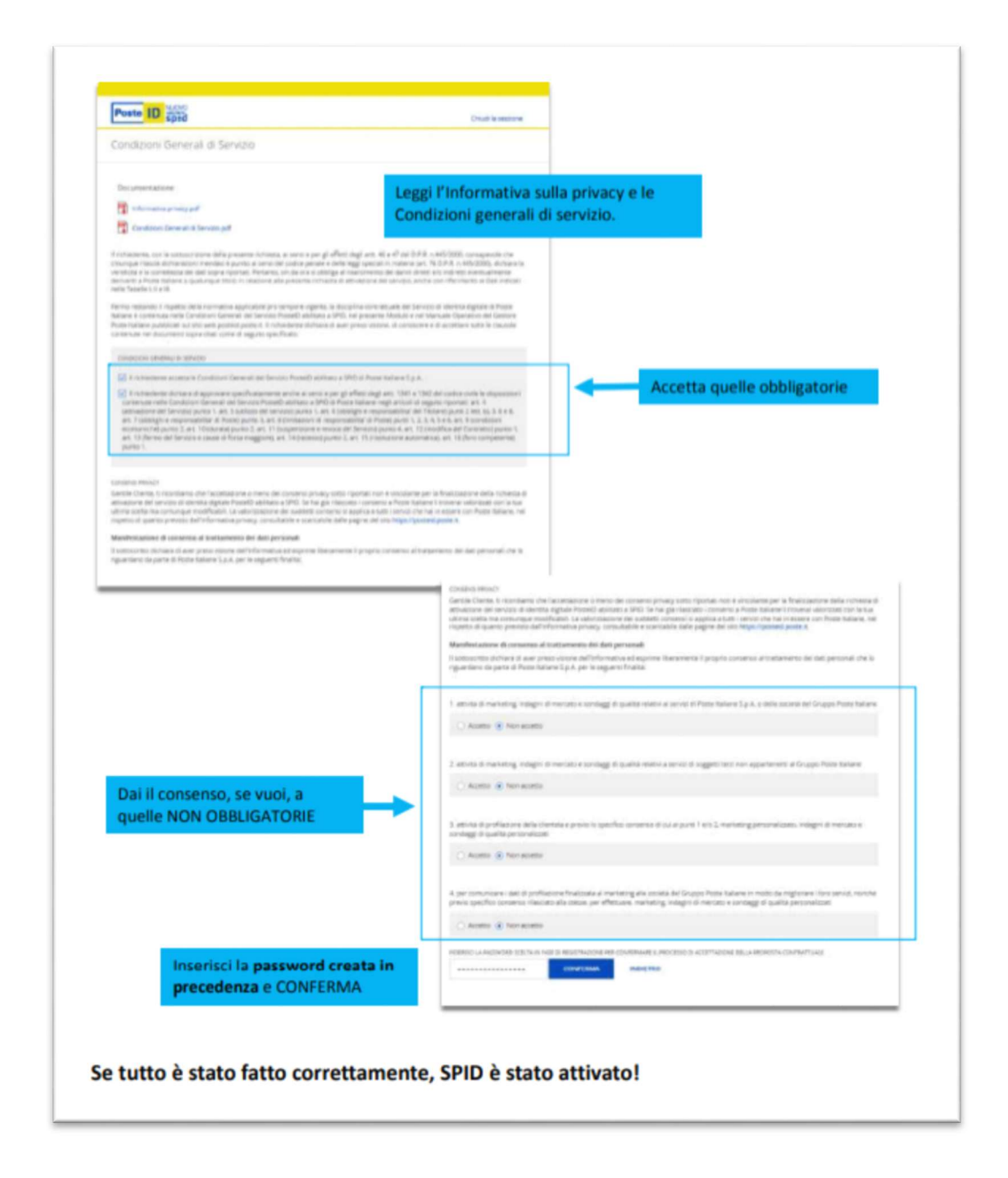

Se tutti i passaggi sono stati effettuati correttamente, SPID è stato attivato! Riceverà un'email di conferma, che contiene anche il codice di sospensione per poter interrompere in qualsiasi momento le sue credenziali.

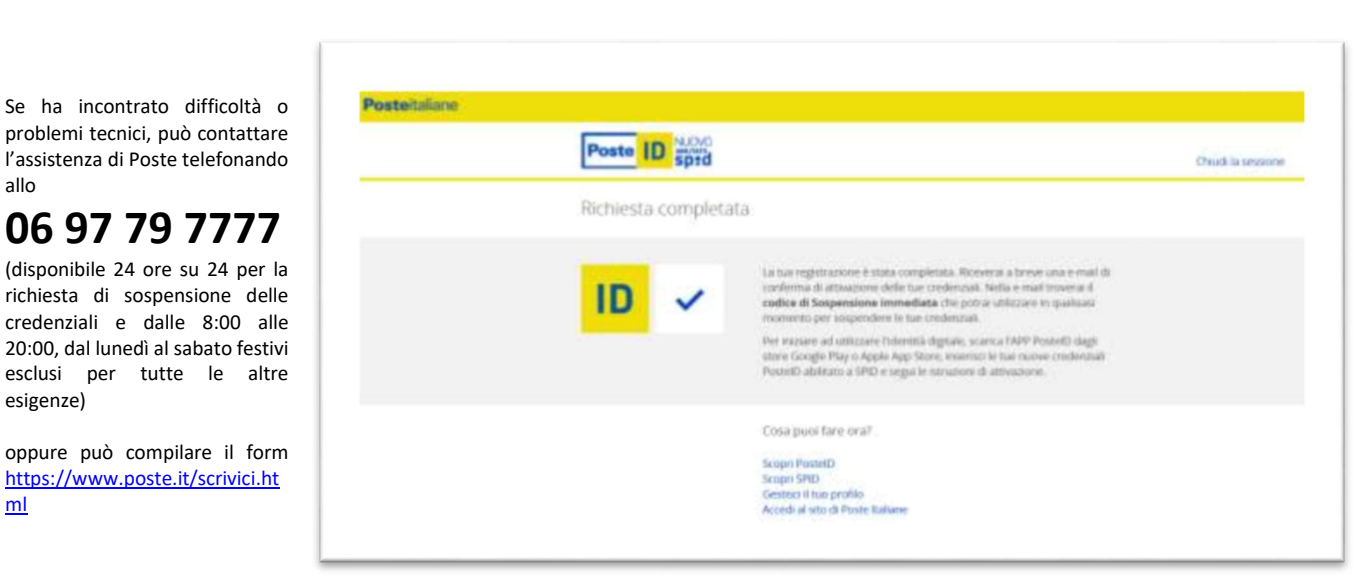

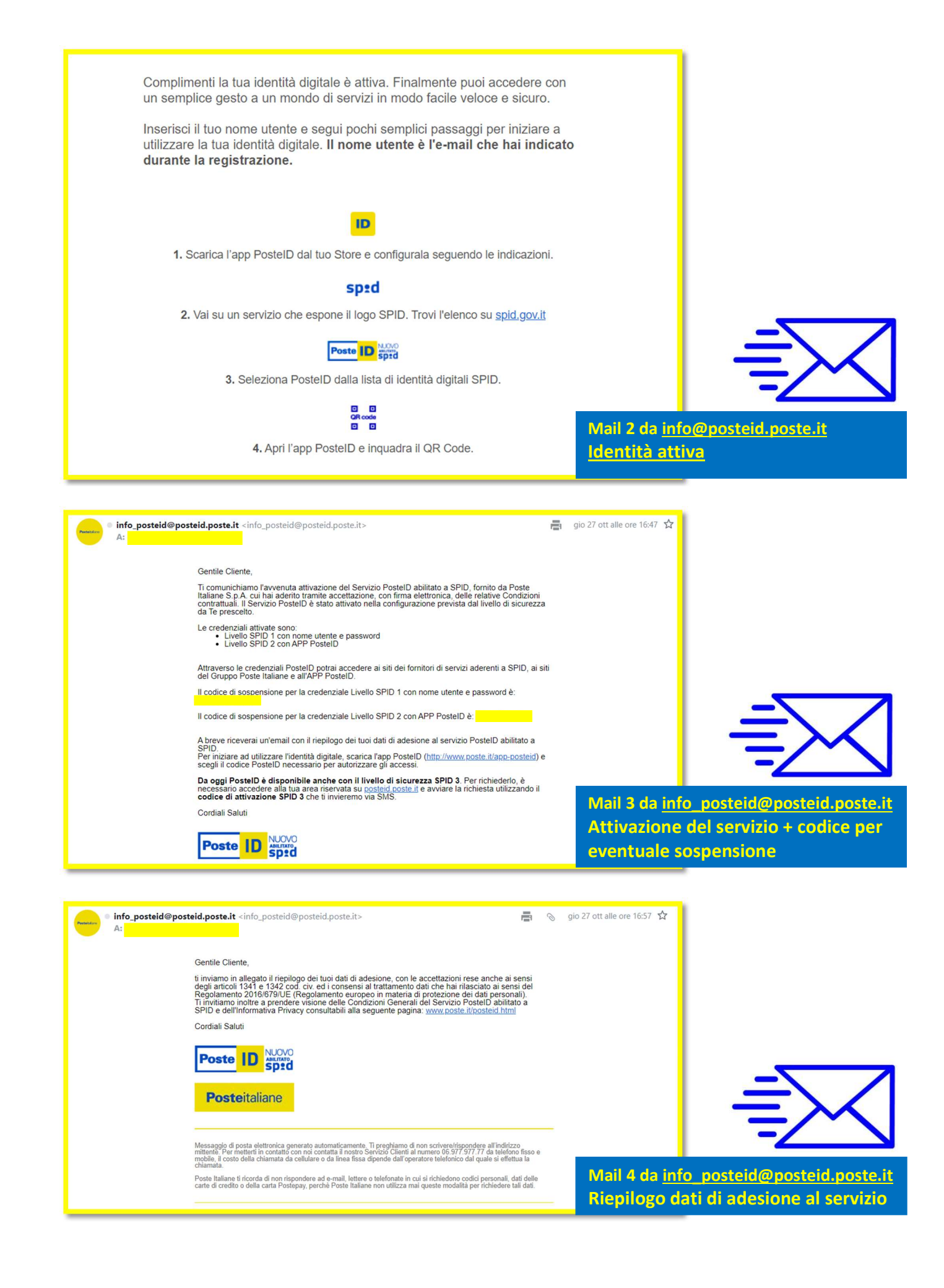